# HyBot

# 操作手册

## 改版履历

| 版本号 | 发行日        | 更改对象・更改内容 | 拟制 | 审查 | 批准 |
|-----|------------|-----------|----|----|----|
| 0.1 | 2023/08/07 | 初稿        |    |    |    |
|     |            |           |    |    |    |
|     |            |           |    |    |    |
|     |            |           |    |    |    |

## 目 录

| 第- | 一章   | 引言  |           | ļ |
|----|------|-----|-----------|---|
| 1  | . 1  | 编写  | 目的        | 1 |
| 1  | .2   | 产品  | 简介4       | 1 |
| 1  | . 3  | 主要  | 功能        | 1 |
| 1  | .4   | 产品  | 特点        | 5 |
| 第二 | 二章   | 主要用 | 月户及操作手册   | 5 |
| 2  | 2.1  | 用户  | 角色        | 5 |
| 2  | 2.2  | 用户  | 登录        | 5 |
|    | 2.2. | 1   | 进入页面首页    | 5 |
|    | 2.2. | 2   | 进入对话页面    | 5 |
|    | 2.2. | 3   | 开始对话      | 7 |
| 2  | .3   | 助手  | 管理        | 7 |
|    | 2.3. | 1   | 进入助手页面    | 7 |
|    | 2.3. | 2   | 开始与助手对话   | 3 |
| 2  | 2.4  | 租户  | 账号管理以及设置  | 3 |
|    | 2.4. | 1   | 进入设置页面    | 3 |
|    | 2.4. | 2   | 进入租户管理员页面 | 9 |
|    | 2.4. | 3   | 租户后台账号管理  | ə |
|    |      |     |           |   |

## 第一章 引言

### 1.1 编写目的

本手册是 HyBot 的用户操作指南。读者对象是与本产品对接的相关用户。

## 1.2 产品简介

HyBot 是一款基于 gpt-3.5-turbo 8K context 模型的 AI 虚拟助手, HyBot 可以进行自然语言理解和生成,能够回答各种问题,提供各种建议和解决方案。应用于各种领域,包括智能问答、语音识别、机器翻译、文本摘要、推荐系统等。

## 1.3 主要功能

主要功能以列表形式表现如下:

| 功能名称  | 功能描述                         |
|-------|------------------------------|
| 账号管理  | 可管理租户名下所有子账号                 |
|       | 可以自动学习语言的语法、语义和上下文信息,        |
|       | 从而生成具有连贯性、逻辑性和合理性的文本。        |
|       | 支持在线百科回答,文本生成、文本分类。          |
| 大语言模型 | 用于自然语言生成、对话系统、翻译系统等。         |
| 助手管理  | 选择任意助手进入已设定的人设,能根据上下文提供专业建议。 |

其中,针对大语言模型的具体表达:

| 大语言模型功能 | 描述                           |
|---------|------------------------------|
| 文本生成    | 根据给定的主题、关键词或前缀,在无监督的情况下生成连贯、 |
|         | 逻辑和合理的文本。                    |
| 问答系统    | 回答用户提出的问题,提供相关的信息和答案。        |
| 语言翻译    | 将一种语言翻译成另一种语言,支持多种语言的翻译。     |
| 文本分类    | 对给定的文本进行分类,例如将新闻文章分类为体育、政治、科 |
|         | 技等不同的主题。                     |

| 情感分析 | 分析文本中的情感色彩,例如判断一篇文章是积极还是消极。  |
|------|------------------------------|
| 对话系统 | 与用户进行自然语言对话,提供相关的信息和答案。      |
| 语言纠错 | 自动检测并纠正文本中的语法和拼写错误。          |
| 文本摘要 | 自动提取文本的关键信息,生成简洁的摘要。         |
| 文本搜索 | 根据用户输入的关键词或短语,在大量文本数据中进行搜索,并 |
|      | 返回相关的结果。                     |

#### 1.4 产品特点

#### ● 页面操作便捷

统一的操作管理界面,用户可在后台管理子账号,直接在对话框输入,无其 他繁琐步骤。

#### ● 权限控制管理

通过权限控制机制,权限清晰,用户操作安全。

#### ● 标准以及规范

AI 助手的建设遵循统筹规划、有序发展的原则,避免了无序、盲目的发展 和低水平的重复建设。在制定规划的基础上,我们统一标准与规范,加强标准化 和规范化建设,以确保 AI 助手的建设质量和可持续性。我们坚持让 AI 助手的建 设在有序的轨道上发展,以更好地为人们提供智能化、高效化的服务。

#### ● 可拓展性服务

产品结构是一个阶段性的过程,需要随着数据积累、用户需求、功能完善和 技术进步的不断发展而不断扩展。因此,在产品设计时,为了具有充足的服务能 力,以保障用户能够享受到充分的服务,并为业务的发展提供足够的系统容量。 根据产品的总体建设目标和业务需求,我们坚持开放性和标准化原则,既考虑现 有条件和需求,又兼顾未来技术的发展,以确保产品具有较强的扩展性。这样, 产品就能够适应不断变化的需求和技术发展,为用户提供更加优质、高效的服务。

## 第二章 主要用户及操作手册

## 2.1 用户角色

|        | 角色名称 |
|--------|------|
| 租户普通账号 |      |
| 租户管理员  |      |

## 2.2 用户登录

2.2.1 进入页面首页

打开任意浏览器,输入网址: https://chat.hypers.com.cn/#/auth

| Hy!Bot                                           | × +                                                                     |                                      |    |      |   | $\sim$ | - | ٥ | ×   |
|--------------------------------------------------|-------------------------------------------------------------------------|--------------------------------------|----|------|---|--------|---|---|-----|
| $\leftrightarrow$ $\rightarrow$ C $$ chat.hypers | .com.cn/#/auth                                                          |                                      | 01 | CL 8 | e | ☆      |   |   | M : |
|                                                  |                                                                         |                                      |    |      |   |        |   |   |     |
|                                                  | HyBot<br>HyBot AI 助手,让您工作更轻轻! 它通过先进的人工智能技术和语言处理<br>能力,为您提供快速、准确和个性化的帮助。 | 账号登录                                 |    |      |   |        |   |   |     |
|                                                  |                                                                         | 用户名或邮箱                               |    |      |   |        |   |   |     |
|                                                  | PS NOT CON PR                                                           | 密码                                   |    |      |   |        |   |   |     |
|                                                  |                                                                         | □ 我已阅读并同意(服务协议)和(隐私政策) □ 15天内自动至录 症录 |    |      |   |        |   |   |     |
|                                                  |                                                                         |                                      |    |      |   |        |   |   |     |

2.2.2 进入对话页面

在窗口中输入账号、密码,并勾选下方"我已阅读并同意《服务协议》和《隐 私政策》"。

| Hy!Bot<br>← → C | x +<br>rs.com.cn/#/auth                                             |                                   | 07 | 3 | B <sub>€</sub> | Ē 1 | ~<br>☆ | - | • | ×<br>更新 :) |
|-----------------|---------------------------------------------------------------------|-----------------------------------|----|---|----------------|-----|--------|---|---|------------|
|                 |                                                                     |                                   |    |   |                |     |        |   |   |            |
|                 | HyBot  HyIBot AI 助手,让您工作更轻松! 它做过先进的人工智能技术和语言处理 能力、方您提供快速、准确和个性化的有助。 | 账号登录                              |    |   |                |     |        |   |   |            |
|                 | RS NO DR                                                            |                                   |    |   |                |     |        |   |   |            |
|                 |                                                                     | ✓ 我已阅读并同意《服务协议》和《隐私政策》 □ 15天内自动登录 |    |   |                |     |        |   |   |            |
|                 |                                                                     | 登录                                |    |   |                |     |        |   |   |            |
|                 |                                                                     |                                   |    |   |                |     |        |   |   |            |
|                 |                                                                     |                                   |    |   |                |     |        |   |   |            |
|                 |                                                                     |                                   |    |   |                |     |        |   |   |            |

2.2.3 开始对话

在下方对话框中输入想提问的问题。

| Hy!Bot                                                                                   | × +                |                                            |      |   | $\sim$ | - | ٥   | ×     |
|------------------------------------------------------------------------------------------|--------------------|--------------------------------------------|------|---|--------|---|-----|-------|
| $\leftrightarrow$ $\rightarrow$ $C$ $\hat{\bullet}$ chat.hy                              | ypers.com.cn/#/    |                                            | C4 & | ß | ☆      |   |     | em i) |
| 10 对话                                                                                    |                    | 新的对话                                       |      |   |        |   | 0   | ŵ     |
| 新約対議           (1)           (2)           (2)           (2)           (2)           (2) | 2023/7/27 10:33.38 | <b>중</b><br>有什么可以帮你的吗<br>理论很不可             |      |   |        |   |     |       |
|                                                                                          |                    |                                            |      |   |        |   |     |       |
|                                                                                          |                    |                                            |      |   |        |   |     |       |
|                                                                                          |                    | Enter 双迭, Shift + Enter 换行, : 触双提示, / 触双命令 |      |   |        | E | ¶发; | *     |

## 2.3 助手管理

2.3.1 进入助手页面

通过点击按钮进入助手页面,点击任意助手进入已设定的人设,HyBot 可回答关于该人设专业的相关问题。

| H Hy!Bot                                                                        | x +                                                                                |                                                                                     |                                                                                                    |                                                                                                    |
|---------------------------------------------------------------------------------|------------------------------------------------------------------------------------|-------------------------------------------------------------------------------------|----------------------------------------------------------------------------------------------------|----------------------------------------------------------------------------------------------------|
| <b>()</b> 专业助<br>共 14 个社                                                        | 手<br>曾能助手                                                                          |                                                                                     |                                                                                                    | X                                                                                                    |
| ()<br>()<br>()<br>()<br>()<br>()<br>()<br>()<br>()<br>()<br>()<br>()<br>()<br>( | HCS小堤 吗 …<br>北我來解答你关于HCS的问题<br>回 开始对话                                              | 以交換图 ● …<br>我擅长以文本描述未搜索图片。您可<br>以通过一个关键词找到一张图片                                      | 文 <b>次写子 ◎</b> …     我擅长旗写各种类型的文案。能帮你     文本湖色、拼写詞正長和改进     C 开始对该                                                                                                    | 机器学习 ■ …<br>我擅长正用机器学习算法未解决各种<br>实际问题,包括分类、紧负、预测等                                                                                                    |
| <ul> <li></li></ul>                                                             | <b>后勤工作 ■</b> … 、 我擅长组织、协调和管理后勤工作、 在 低 物源、专方面、确定 企业的正常监转 <b>○ 开始对法</b>             |                                                                                     | 英女好手 ■ …     我做长英文翻译。拼写纠正员和改进     □ 开始对法     □     □     □     □     □     □     □     □     □     □     □     □     □     □     □     □     □     □     □     □     □     □     □     □     □     □     □     □     □     □     □     □     □     □     □     □     □     □     □     □     □     □     □     □     □     □     □     □     □     □     □     □     □     □     □     □     □     □     □     □     □     □     □     □     □     □     □     □     □     □     □     □     □     □     □     □     □     □     □     □     □     □     □     □     □     □     □     □     □     □     □     □     □     □     □     □     □     □     □     □     □     □     □     □     □     □     □     □     □     □     □     □     □     □     □     □     □     □     □     □     □     □     □     □     □     □     □     □     □     □     □     □     □     □     □     □     □     □     □     □     □     □     □     □     □     □     □     □     □     □     □     □     □     □     □     □     □     □     □     □     □     □     □     □     □     □     □     □     □     □     □     □     □     □     □     □     □     □     □     □     □     □     □     □     □     □     □     □     □     □     □     □     □     □     □     □     □     □     □     □     □     □     □     □     □     □     □     □     □     □     □     □     □     □     □     □     □     □     □     □     □     □     □     □     □     □     □     □     □     □     □     □     □     □     □     □     □     □     □     □     □     □     □     □     □     □     □     □     □     □     □     □     □     □     □     □     □     □     □     □     □     □     □     □     □     □     □     □     □     □     □     □     □     □     □     □     □     □     □     □     □     □     □     □     □     □     □     □     □     □     □     □     □     □     □     □     □     □     □     □     □     □     □     □     □     □     □     □     □     □     □     □     □     □     □     □     □     □     □     □     □     □     □     □     □     □     □     □     □     □     □     □ | ○ 新言格測器 ◎ …<br>我還长检想语言,能够快速准确违识<br>刻文本中的语言类型                                                                                                    |
| ۶                                                                               | 小红1945 ● …<br>我擅长在小红节干台上描写优质的内容。熟悉未买潮流之化的夹放时尚,<br>能够吸引大量读者并很开客户品牌的<br>影响力          | 協研び手 ● …<br>我我长振写具有针对性、情绪感达个<br>人特点和优势的简历、帮助求职者在<br>公室正确者中极级简出、获得心仪的<br>工作机会 ① 开始对话 | ◆月院生 ● …<br>東最後通过原理和均通、推動患者解<br>決長や情绪和心理问题、提供专业的<br>心理逆重                                                                                                    | 御业点子王 ■ …<br>親握长发度市场机会和消费者需求,<br>魂道结视是的创业之海更加顺利<br>业点子,让你的创业之源更加顺利     □ 开始对は     □     □     □     □     □     □     □     □     □     □     □     □     □     □     □     □     □     □     □     □     □     □     □     □     □     □     □     □     □     □     □     □     □     □     □     □     □     □     □     □     □     □     □     □     □     □     □     □     □     □     □     □     □     □     □     □     □     □     □     □     □     □     □     □     □     □     □     □     □     □     □     □     □     □     □     □     □     □     □     □     □     □     □     □     □     □     □     □     □     □     □     □     □     □     □     □     □     □     □     □     □     □     □     □     □     □     □     □     □     □     □     □     □     □     □     □     □     □     □     □     □     □     □     □     □     □     □     □     □     □     □     □     □     □     □     □     □     □     □     □     □     □     □     □     □     □     □     □     □     □     □     □     □     □     □     □     □     □     □     □     □     □     □     □     □     □     □     □     □     □     □     □     □     □     □     □     □     □     □     □     □     □     □     □     □     □     □     □     □     □     □     □     □     □     □     □     □     □     □     □     □     □     □     □     □     □     □     □     □     □     □     □     □     □     □     □     □     □     □     □     □     □     □     □     □     □     □     □     □     □     □     □     □     □     □     □     □     □     □     □     □     □     □     □     □     □     □     □     □     □     □     □     □     □     □     □     □     □     □     □     □     □     □     □     □     □     □     □     □     □     □     □     □     □     □     □     □     □     □     □     □     □     □     □     □     □     □     □     □     □     □     □     □     □     □     □     □     □     □     □     □     □     □     □     □     □     □     □     □     □     □     □     □     □     □     □     □     □     □     □     □     □     □     □     □ |
|                                                                                 | 2.0.0.475.7 ● …<br>我擅长旗等技员的互联网内容。包括<br>文章、博志、社交媒体检于等。影響<br>吸引读者球球、提高网站流量和用户<br>参与度 |                                                                                     |                                                                                                    | _                                                                                                    |

## 2.3.2 开始与助手对话

| 10.1                            | Hy!Bot      |                      | × +                 |                                            |     |   | $\sim$ | - | σ          | )  | ×  |
|---------------------------------|-------------|----------------------|---------------------|--------------------------------------------|-----|---|--------|---|------------|----|----|
| ~                               | → C         | â chat.hy            | /pers.com.cn/#/chat |                                            | G 8 | 6 | *      |   | . (        | 更新 | :) |
| Ø                               | 对话          |                      | 2                   | 文案写手(我擅长撰写各种类型的文案,能帮你文本调色、拼写纠正员和改进)        |     |   |        |   | 0          | ŵ  |    |
| Ø                               |             | <b>文案写手</b><br>0 条对话 | 2023/7/28 09:43:55  |                                            |     |   |        |   |            |    |    |
| ۲                               | <i>(</i> ?? | <b>新的对话</b><br>e 带对话 | 2023/7/27 18:31:38  | <b>吴</b><br>有什么可以帮你的吗                      |     |   |        |   |            |    |    |
| ۲                               |             |                      |                     | 预设提示词                                      |     |   |        |   |            |    |    |
| \<br>\<br>\<br>\<br>\<br>\<br>\ |             |                      |                     |                                            |     |   |        |   |            |    |    |
|                                 |             |                      |                     | @ <i>&gt;</i> E =                          |     |   |        |   |            |    |    |
| db                              |             |                      |                     | Enter 双述, Shift + Enter 操行, : 触双提示, / 触双命令 |     |   |        |   | <b>1</b> ₿ | :送 | Ì  |

## 2.4 租户账号管理以及设置

2.4.1 进入设置页面

使用租户普通账号、密码登录 HyBot,点击左侧设置图标,进入设置页面,可对页面进行设置。

| H Hy!Bot               | +                                |         | ~ - O X           |
|------------------------|----------------------------------|---------|-------------------|
| ← → C 🔒 chat.hypers.co | om.cn/#/settings                 |         | ڬ 🛱 🖻 🛧 🔲 🚨 👿 🎁 🗎 |
| 100 设置<br>所有设置选项       |                                  |         | ×                 |
| Ð                      | <b>账号</b><br>用户名                 | 白 修改密码  |                   |
| 6                      | 头像                               |         |                   |
| ۲                      | 当前版本: 0.5.0                      |         |                   |
| <u>ଙ୍</u> ଷ            | 发送键                              | Enter v |                   |
|                        | 主題                               | light ~ |                   |
|                        | Language                         | 简体中文~   |                   |
|                        | <b>字体大小</b><br>对语内容的字体大小         | 14px 🛑  |                   |
|                        | 預造气泡<br>在預览气油中预览 Markdown 内容     |         |                   |
|                        | 禁用提示词自动补全<br>在输入每开头输入 / 即可触发自动补全 |         |                   |
|                        | 自定义提示词列表<br>内置 285 条,用户定义 @ 条    | 园 编辑    |                   |
| ds                     | <b>重置所有设置</b><br>重置所有设置项回默认值     | 立即重要    |                   |
| U                      | 清除所有数据                           | 立即清除    |                   |

2.4.2 进入租户管理员页面

使用租户管理员账号、密码登录 HyBot,点击左侧设置图标,进入设置页面,可对页面进行设置以及账号管理。

| 00 成置<br>所有设置选项 |                                                 | ×             |
|-----------------|-------------------------------------------------|---------------|
| ୍ର<br>୧୭        | 系 <b>统管理</b><br>显示利系统后台,管理用 <sup>10</sup> ,用量监控 | 进入后台管理        |
| ۲               | <u>繁</u> 号<br>用户名:                              | △ 修改密码        |
| (B)             | 天像                                              |               |
|                 | 当前版本: 0.5.0                                     |               |
|                 | 发送罐                                             | Enter v       |
|                 | 主題                                              | light ~       |
|                 | Language                                        | 简体中文 <b>~</b> |
|                 | 字体大小 14px<br>对场内面的字体大小 14px                     | -             |
|                 | 预宽气泡<br>在预览可能中预范 Markdown 内容                    |               |
|                 | 表用提示词自动补全<br>在输入组开对输入/ FI可能发自动补全                |               |
| ¢               | 自定义提示词列表<br>内置 285 系,用"定义 0 系                   | 12 编辑         |

2.4.3 租户后台账号管理

点击后台管理,可对租户名下所有子账号管理。

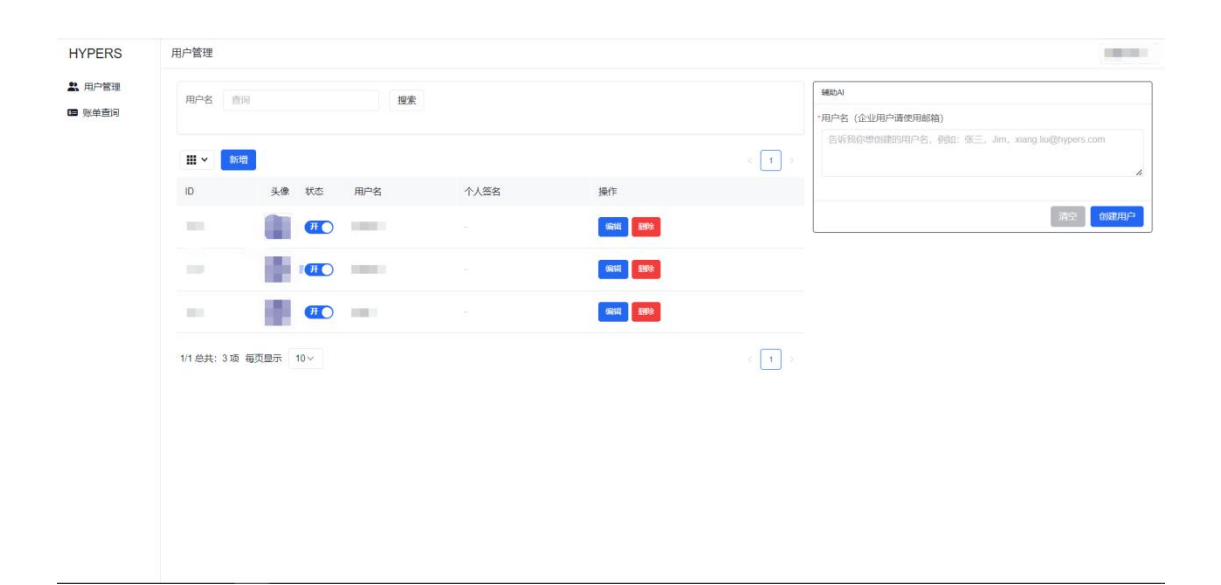

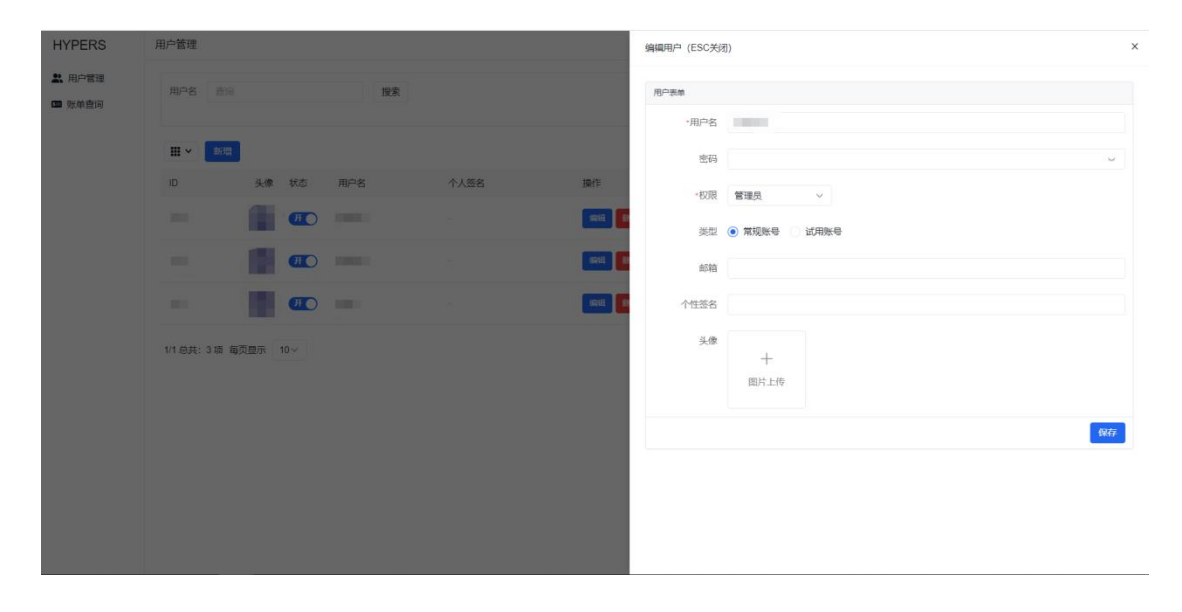